## **Updating Parent Portal Information**

## Household Phone Number and Household Address:

Sign into the Parent Portal Choose *Household Information* on the left Select *Update* under requested change options Make changes then click *Send Update* 

| Lationer             | 12.24 | Household Information           |  |  |  |  |  |
|----------------------|-------|---------------------------------|--|--|--|--|--|
| Calendar             | >     |                                 |  |  |  |  |  |
| Schedule             |       | Household; Angerson             |  |  |  |  |  |
| Responsive Schedule  |       | Household Phone Number          |  |  |  |  |  |
| Attendance           |       | (796)(29-5001                   |  |  |  |  |  |
| Grades               | ->    |                                 |  |  |  |  |  |
| Health               | >     | Household Address               |  |  |  |  |  |
| Transportation       | >     |                                 |  |  |  |  |  |
| Fees                 |       | Sto STRUCTURE CREEK RD HCT      |  |  |  |  |  |
| Reports              |       | ALCOSTA GA 3007<br>Mailing: Ves |  |  |  |  |  |
| Demographics         | >     | 1                               |  |  |  |  |  |
| Family               |       |                                 |  |  |  |  |  |
| Messages             | >     |                                 |  |  |  |  |  |
| Discussions          | >     |                                 |  |  |  |  |  |
| Household Informatio |       |                                 |  |  |  |  |  |
| Family Members       | •     |                                 |  |  |  |  |  |
| Payments             |       |                                 |  |  |  |  |  |
| User Account         |       |                                 |  |  |  |  |  |
|                      |       |                                 |  |  |  |  |  |

## Update, Add, or Remove Family Member Contact Information:

Choose **Family Members** on the left Select **Update** under requested change Make changes and then click **Send Update** 

| Letunus               |   | Family Members bit spin Anotherious be                                              |  |  |  |  |  |
|-----------------------|---|-------------------------------------------------------------------------------------|--|--|--|--|--|
| Calendar              | > | Household: Anderson                                                                 |  |  |  |  |  |
| Schedule              |   | Proventions, Anter som                                                              |  |  |  |  |  |
| Responsive Schedule   |   | XXXJoy Xxxx XXXMcNair                                                               |  |  |  |  |  |
| Attendance            |   | Call Phone 1: (706.826-1900 Email : Jos@BOE Richmoni k12 gkus                       |  |  |  |  |  |
| Grades                |   | Work Phone : (706)426-1103 Secondary Email :                                        |  |  |  |  |  |
| Health                | > | Other Phone :                                                                       |  |  |  |  |  |
| Transportation        | > |                                                                                     |  |  |  |  |  |
| Fees                  | > | XXX.io/% Belatisenhine                                                              |  |  |  |  |  |
| Reports               | 3 | Naive Retellorable with XXX.ov Contect Online Geardian                              |  |  |  |  |  |
| Demographics          |   | LaBooton E 10000048000 Mathem Ves                                                   |  |  |  |  |  |
| Family                |   |                                                                                     |  |  |  |  |  |
| Messages              |   | LaSxxxxx E XXXMcNxxx                                                                |  |  |  |  |  |
| Discussions           |   |                                                                                     |  |  |  |  |  |
| Household Information |   | Work Phone : Secondary Email :                                                      |  |  |  |  |  |
| Family Members        |   | Other Phone :                                                                       |  |  |  |  |  |
| Payments              | > | Biplikter -                                                                         |  |  |  |  |  |
| User Account          | 1 |                                                                                     |  |  |  |  |  |
| Account Settings      | - | Lassaces & Relationships<br>Name Relationship with LaSacone Contact Online Guardian |  |  |  |  |  |
| Contact Preferences   |   | 1000 Jog Xees 10000 Methan Mothan Mothan Van                                        |  |  |  |  |  |
| Notification Settings |   |                                                                                     |  |  |  |  |  |

## **Updating Student Information**

Select Student Choose **Demographics** on the left Select **Update** 

All information listed in Red is available for Update

Make changes and then click **Send Update** 

| * Denotes Flequined Field.<br>* First Name: | * Last Name:                                                                                                    |
|---------------------------------------------|----------------------------------------------------------------------------------------------------|
| XXLary                                      | Mexoo                                                                                                    |
| Middle Name:<br>Rictmond                    | Suffix:                                                                                                    |
| Gender:<br>Female                           | * Date of Birth;<br>01/16/2005                                                                                                    |
| Is the individual Hispanic/Latino?          | Receip): American Indian or Alaska Native Areerican Indian or Alaska Native Anator Black or Athican American Native Hemailan or Other Poolitic Islander White |
| Comments:                                   |                                                                                                    |
|                                             | Send Update Cancel                                                                                                    |

After Send Update, you will receive a confirmation that your request has been received by the School for review. *This review can take up to 48 hours for processing.* 

| XXJoy Xxxx X                                   | Update Contact - XXXJoy Xxxx XXXMcNair    |                                                            |                                                                                 | ×             |  |
|------------------------------------------------|-------------------------------------------|------------------------------------------------------------|---------------------------------------------------------------------------------|---------------|--|
| Cell Phone :                                   | * First N                                 | lame:                                                      | * Last Name:                                                                    |               |  |
| Work Phone :                                   | XXXJoy                                    | У                                                          | XXXMcNair                                                                       |               |  |
| Other Phone :                                  | Middle                                    | Name:                                                      | Suffix:                                                                         |               |  |
| Update                                         | * Gend                                    | Request Sent                                               |                                                                                 |               |  |
| XXXJoy's Relation<br>Name<br>LaSxxxxx E XXXMcN | Fema<br>Cell Ph<br>(706<br>Work F<br>(706 | Your request has be<br>through a review pr<br>immediately. | een sent. Please note that changes ma<br>rocess and may not be visible on the p | y go<br>ortal |  |
| a\$xxxxx E XX                                  | Comm                                      |                                                            |                                                                                 | ок            |  |
| Cell Phone :<br>Work Phone :                   |                                           |                                                            |                                                                                 |               |  |
| Other Phone :                                  |                                           |                                                            | Send Upd                                                                        | late Cancel   |  |

After your request has been reviewed by the school, you will receive a message in your Parent Portal In-box stating that your request has been <u>Approved</u> or <u>Denied</u>.

You have the ability to add additional comments under all **Update** sections. Denied request will include an explanation.

\*\*Household address Changes will be approved once proof of residency is received